# How to create the missing EFI System partition

The **EFI System partition** is required to boot the computer, when you are using the GPT partition style. The UEFI firmware scan your computer's hard disks for existence of the EFI System partition, then run \efi\boot\bootx64.efi file in the EFI System partition. This partion has to be formatted with FAT32 file system.

| (CT.)                                                                                                    | Administrator: Command Prompt - diskpart – 🗖 🗖                                       |                                                                     |                                                                         |                 |       |   |  |
|----------------------------------------------------------------------------------------------------|--------------------------------------------------------------------------------------|---------------------------------------------------------------------|-------------------------------------------------------------------------|-----------------|-------|---|--|
| Microsoft Windows<br>(c) 2013 Microsof                                                                             | s EVersion 6.3.960<br>ft Corporation. Al                                             | 101<br>11 rights                                                    | reserved.                                                               |                 |       | ^ |  |
| C:\WINDOWS\system                                                                                                  | m32>diskpart                                                                         |                                                                     |                                                                         |                 |       |   |  |
| Microsoft DiskPa                                                                                                   | rt version 6.3.960                                                                   | 10                                                                  |                                                                         |                 |       |   |  |
| Copyright (C) 199<br>On computer: IDE                                                                              | 99-2013 Microsoft<br>A-PC                                                            | Corporati                                                           | on.                                                                     |                 |       |   |  |
| DISKPART> select                                                                                                   | disk Ø                                                                               |                                                                     |                                                                         |                 |       |   |  |
| Disk Ø is now the                                                                                                  | e selected disk.                                                                     |                                                                     |                                                                         |                 | • 4 • |   |  |
| DISKPART> list pa                                                                                                  | artition                                                                             |                                                                     |                                                                         | EFI System part | ition |   |  |
| Partition ###                                                                                                    | Туре                                                                                 | Size                                                                | Offset                                                                  |                 |       |   |  |
| Partition 1<br>Partition 2<br>Partition 3<br>Partition 4<br>Partition 5<br>Partition 6<br>Partition 7<br>DISKPART> | Recovery<br>System<br>OEM<br>Reserved<br>Primary<br>Recovery<br>Recovery<br>Recovery | 1000 MB<br>260 MB<br>1000 MB<br>128 MB<br>908 GB<br>450 MB<br>20 GB | 1024 KB<br>1001 MB<br>1261 MB<br>2261 MB<br>2389 MB<br>911 GB<br>911 GB |                 |       |   |  |
|                                                                                                    |                                                                                      |                                                                     |                                                                         |                 |       | ~ |  |

- For Advanced Format Generation One (4-KB-per-sector) drives, the minimum size of this partition is 260 MB.

- For earlier 512-byte-per-sector drives, the minimum size of this partition is 100 MB.

#### **Contents:**

- **Option One:** How to create the missing EFI System partition, if you still have the unallocated space available for the EFI System partition and no other unallocated space on the drive.

- **Option Two:** How to create the missing EFI System partition, if you have the unallocated space available for the EFI System partition.

- **Option Three:** How to create the missing EFI System partition, if you do NOT have the unallocated space available for the EFI System partition.

#### How to delete the EFI System partition.

- Windows 7/8/8.1 does not start, if you delete the EFI System partition.

- If you want to delete the EFI System partition, you must use the delete partition override command.

- Boot the computer using the Windows 7/8/8.1 installation media.

- On the first screen, press SHIFT+F10 to bring up command prompt.

diskpart list disk select disk # list partition select partition # Note: Make sure to select the EFI System partition. delete partition override

### > OPTION ONE <

How to create the missing EFI System partition, if you still have the unallocated space available for the EFI System partition and no other unallocated space on the drive.

- Boot the computer using the Windows 7/8/8.1 installation media.

- On the first screen, press SHIFT+F10 to bring up the command prompt.
- Run the following commands at the command prompt.

| diskpart<br>list disk |                                                                       |
|-----------------------|-----------------------------------------------------------------------|
| select disk #         | Note: Select the disk where you deleted the EFI System partition.     |
| list partition        |                                                                       |
| create partition efi  |                                                                       |
| format quick fs=fat32 |                                                                       |
| list partition        |                                                                       |
| list volume           | Note: Note the volume letter where the Windows OS is installed.       |
| exit                  |                                                                       |
| bcdboot X:\windows    | Note: Replace "X" with the volume letter of the Windows OS partition. |

- Remove the Windows installation media and restart the computer.

| Adr                                                        | ninistrator: X:                           | windows          | \syster                 | n32\                 | cmd.e                     | xe - di              | skpart |  | - 0 | × |
|------------------------------------------------------------|-------------------------------------------|------------------|-------------------------|----------------------|---------------------------|----------------------|--------|--|-----|---|
| Microsoft Window                                           | s [Version                                | 6.3.9600         | 93                      |                      |                           |                      |        |  |     | ^ |
| X:\Sources>disku                                           | art                                       |                  |                         |                      |                           |                      |        |  |     |   |
| Microsoft DiskPa                                           | rt version                                | 6.3.9600         | )                       |                      |                           |                      |        |  |     |   |
| Copyright (C) 19<br>On computer: MIN                       | 99-2013 Mic<br>WINPC                      | rosoft (         | Corpor                  | ati                  | on.                       |                      |        |  |     |   |
| DISKPART> list d                                           | isk                                       |                  |                         |                      |                           |                      |        |  |     |   |
| Disk ### Stat                                              | us                                        | Size             | Free                    |                      | Dyn                       | Gpt                  |        |  |     |   |
| Disk Ø Onli<br>Disk 1 Onli                                 | ne<br>ne                                  | 120 GB<br>240 GB | 99                      | MB<br>Ø B            |                           | <br>*                |        |  |     |   |
| DISKPART> select                                           | disk Ø                                    |                  |                         |                      |                           |                      |        |  |     |   |
| Disk Ø is now th                                           | e selected                                | disk.            |                         |                      |                           |                      |        |  |     |   |
| DISKPART> list p                                           | artition                                  |                  |                         |                      |                           |                      |        |  |     |   |
| Partition ###                                              | Туре                                      |                  | Size                    |                      | Offse                     | t                    |        |  |     |   |
| Partition 1<br>Partition 2<br>Partition 3                  | Recovery<br>Reserved<br>Primary           |                  | 300<br>128<br>119       | MB<br>MB<br>GB       | 1024<br>400<br>528        | KB<br>MB<br>MB       |        |  |     |   |
| DISKPART> create                                           | partition                                 | efi              |                         |                      |                           |                      |        |  |     |   |
| DiskPart succeed                                           | ed in creat                               | ing the          | speci                   | fie                  | l part                    | ition                |        |  |     |   |
| DISKPART> format                                           | quick fs=f                                | at32             |                         |                      |                           |                      |        |  |     |   |
| 100 percent co                                             | mpleted                                   |                  |                         |                      |                           |                      |        |  |     |   |
| DiskPart success                                           | fully forma                               | tted the         | e volu                  | me.                  |                           |                      |        |  |     |   |
| DISKPART> list p                                           | artition                                  |                  |                         |                      |                           |                      |        |  |     |   |
| Partition ###                                              | Туре                                      |                  | Size                    |                      | Offse                     | t                    |        |  |     |   |
| Partition 1<br>* Partition 4<br>Partition 2<br>Partition 3 | Recovery<br>System<br>Reserved<br>Primary |                  | 300<br>99<br>128<br>119 | MB<br>MB<br>MB<br>GB | 1024<br>301<br>400<br>528 | KB<br>MB<br>MB<br>MB |        |  |     |   |
| DISKPART>                                                  |                                           |                  |                         |                      |                           |                      |        |  |     | ~ |
|                                                            |                                           |                  |                         |                      |                           |                      |        |  |     |   |
| C14.                                                       | Administrate                              | or: X:\wine      | dows\s                  | syste                | m32\c                     | md.ex                | e      |  | -   | × |

| CIV.                                                                                         | Administrator: X:\windows\system32\cmd.exe |                         |                                      |                                                             |                                                |                                                                |                      |  |
|----------------------------------------------------------------------------------------------|--------------------------------------------|-------------------------|--------------------------------------|-------------------------------------------------------------|------------------------------------------------|----------------------------------------------------------------|----------------------|--|
| DISKPART> lis                                                                                | DISKPART> list volume                      |                         |                                      |                                                             |                                                |                                                                |                      |  |
| Volume ###                                                                                   | Ltr                                        | Label                   | Fs                                   | Туре                                                        | Size                                           | Status                                                         | Info                 |  |
| Uolume Ø<br>Uolume 1<br>Uolume 2<br>Volume 3<br>* Uolume 4<br>DISKPART> exi<br>Leaving DiskF | E<br>C<br>D                                | IR3_CCSA_X6<br>Recovery | UDF<br>NTFS<br>NTFS<br>NTFS<br>FAT32 | DUD-ROM<br>Partition<br>Partition<br>Partition<br>Partition | 3924 MB<br>119 GB<br>300 MB<br>239 GB<br>99 MB | Healthy<br>Healthy<br>Healthy<br>Healthy<br>Healthy<br>Healthy | <br>Hidden<br>Hidden |  |
| X:\Sources>bcdboot c:\windows<br>Boot files successfully created.                            |                                            |                         |                                      |                                                             |                                                |                                                                |                      |  |
| X:\Sources>                                                                                  | X:\Sources>                                |                         |                                      |                                                             |                                                |                                                                |                      |  |

## > OPTION TWO <

How to create the missing EFI System partition, if you have the unallocated space available for the EFI System partition.

- Boot the computer using the Windows 7/8/8.1 installation media.

- On the first screen, press SHIFT+F10 to bring up the command prompt.
- Run the following commands at the command prompt.

| diskpart                  |                                                                       |
|---------------------------|-----------------------------------------------------------------------|
| list disk                 |                                                                       |
| select disk #             | Note: Select the disk where you want to add the EFI System partition. |
| list partition            |                                                                       |
| create partition efi size | e=260                                                                 |
| format quick fs=fat32     |                                                                       |
| list partition            |                                                                       |
| list volume               | Note: Note the volume letter where the Windows OS is installed.       |
| exit                      |                                                                       |
| bcdboot X:\windows        | Note: Replace "X" with the volume letter of the Windows OS partition. |

- Remove the Windows installation media and restart the computer.

| Administrator: X:\windows\system32\cmd.exe - diskpart                                                                        | <b>—</b> × |  |  |
|----------------------------------------------------------------------------------------------------|------------|--|--|
| Microsoft Windows [Version 6.3.9600]                                                                                         |            |  |  |
| X:\Sources>diskpart                                                                                                    |            |  |  |
| Microsoft DiskPart version 6.3.9600                                                                                          |            |  |  |
| Copyright (C) 1999-2013 Microsoft Corporation.<br>On computer: MINWINPC                                                      |            |  |  |
| DISKPART> list disk                                                                                                    |            |  |  |
| Disk ### Status Size Free Dyn Gpt                                                                                            |            |  |  |
| Disk Ø Online 240 GB 58 GB *                                                                                                 |            |  |  |
| DISKPART> select disk Ø                                                                                                    |            |  |  |
| Disk Ø is now the selected disk.                                                                                             |            |  |  |
| DISKPART> list partition                                                                                                    |            |  |  |
| Partition ### Type Size Offset                                                                                               |            |  |  |
| Partition 1Recovery300 MB1024 KBPartition 2Reserved128 MB400 MBPartition 3Primary180 GB528 MB                                |            |  |  |
| DISKPART> create partition efi size=260                                                                                      |            |  |  |
| DiskPart succeeded in creating the specified partition.                                                                      |            |  |  |
| DISKPART> format quick fs=fat32                                                                                              |            |  |  |
| 100 percent completed                                                                                                    |            |  |  |
| DiskPart successfully formatted the volume.                                                                                  |            |  |  |
| DISKPART> list partition                                                                                                    |            |  |  |
| Partition ### Type Size Offset                                                                                               |            |  |  |
| Partition 1Recovery300 MB1024 KBPartition 2Reserved128 MB400 MBPartition 3Primary180 GB528 MB* Partition 4System260 MB181 GB |            |  |  |
| DISKPART>                                                                                                    | ~          |  |  |

| C-A.     | I                                                                 | Administrator: X:\windows\system32\cmd.exe |                     |                              |                                                |                                       |                                                     |                  |
|----------|-------------------------------------------------------------------|--------------------------------------------|---------------------|------------------------------|------------------------------------------------|---------------------------------------|-----------------------------------------------------|------------------|
| DI       | SKPART> lis                                                       | t vol                                      | ume                 |                              |                                                |                                       |                                                     | ^                |
|          | Volume ###                                                        | Ltr                                        | Labe 1              | Fs                           | Туре                                           | Size                                  | Status                                              | Info             |
| *        | Volume Ø<br>Volume 1<br>Volume 2<br>Volume 3                      | D<br>C                                     | ESD-ISO<br>Recovery | UDF<br>NTFS<br>NTFS<br>FAT32 | DUD-ROM<br>Partition<br>Partition<br>Partition | 3352 MB<br>180 GB<br>300 MB<br>260 MB | Healthy<br>Healthy<br>Healthy<br>Healthy<br>Healthy | Hidden<br>Hidden |
| DI       | DISKPART> exit                                                    |                                            |                     |                              |                                                |                                       |                                                     |                  |
| Le       | Leaving DiskPart                                                  |                                            |                     |                              |                                                |                                       |                                                     |                  |
| X:<br>Bo | X:\Sources>bcdboot c:\windows<br>Boot files successfully created. |                                            |                     |                              |                                                |                                       |                                                     |                  |
| X:       | \Sources>                                                         |                                            |                     |                              |                                                |                                       |                                                     | ~                |

## > OPTION THREE <

How to create the missing EFI System partition, if you do NOT have the unallocated space available for the EFI System partition.

- Boot the computer using the Windows 7/8/8.1 installation media.

- On the first screen, press SHIFT+F10 to bring up the command prompt.
- Run the following commands at the command prompt.

| diskpart                  |                                                                       |
|---------------------------|-----------------------------------------------------------------------|
| list disk                 |                                                                       |
| select disk #             | Note: Select the disk where you want to add the EFI System partition. |
| list partition            |                                                                       |
| select partition #        | Note: Select the Windows OS partition or your data partition.         |
| shrink desired=260        |                                                                       |
| create partition efi size | e=260                                                                 |
| format quick fs=fat32     |                                                                       |
| list partition            |                                                                       |
| list volume               | Note: Note the volume letter where the Windows OS is installed.       |
| exit                      |                                                                       |
| bcdboot X:\windows        | Note: Replace "X" with the volume letter of the Windows OS partition. |

- Remove the Windows installation media and restart the computer.

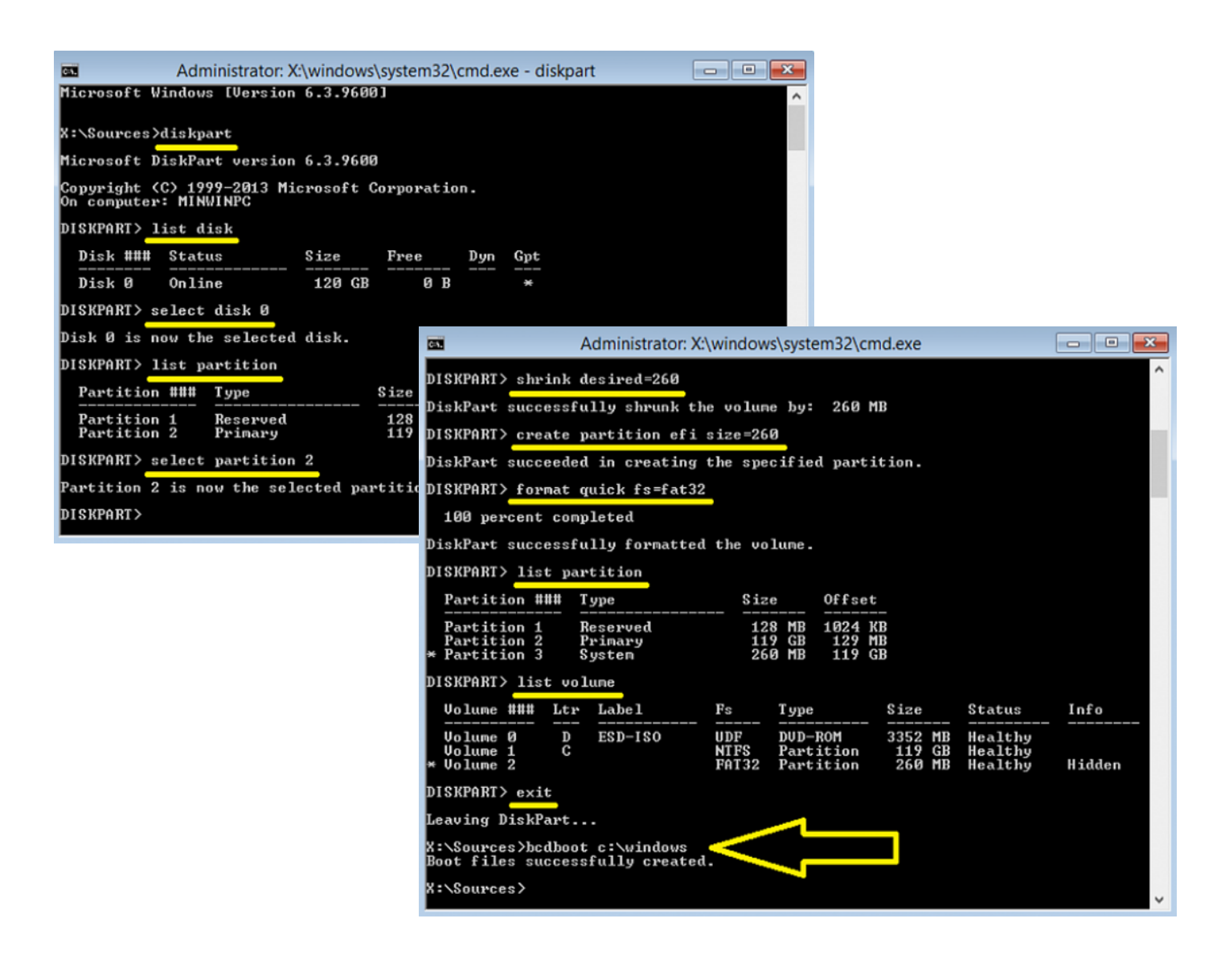